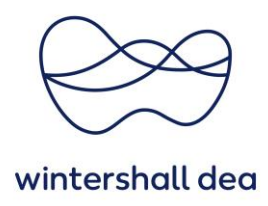

## ZWEI-FAKTOR-AUTHENTIFIZIERUNG IM COUPA SUPPLIER PORTAL

Coupa Supplier Portal (CSP) – Kurzanleitung

Version 1.0 (August 2023)

## 1. Allgemeine Informationen

Um zu gewährleisten, dass Ihre Daten sicher sind, hat Coupa eine **Zwei-Faktor-Authentifizierung (2FA)** für alle sensiblen Daten eingeführt.

Um die Sicherheit Ihrer Zahlungseinstellungen in Coupa zu erhöhen, ist die Zwei-Faktor-Authentifizierung bei sensiblen Daten und/oder Kontoaktualisierungen zwingend zu verwenden, z.B. bei Änderungen bezügliche Ihres Rechtsträgers, Überweisungs- und Bankkontoinformationen.

Melden Sie sich bei Ihrem CSP-Konto an und wählen Sie aus dem Dropdown-Menü Ihres Benutzernamens **"Kontoeinstellungen"** aus:

| C a supplier-test.coupahost.com/home/                                                                                                    | 🕸 Q 🖻 🖈 🖸                                                                                                |
|----------------------------------------------------------------------------------------------------|----------------------------------------------------------------------------------------------------|
| coupa supplier portal                                                                                                    |                                                                                                    |
| Startseite Profil Bestellungen Service-/Zeitdokumente ASN Rechnungen Kata<br>Konfiguration                                                                                                    | einstellungen ; Beschaffung Add-ons<br>Michogungsdinstellungen ; Beschaffung Add-ons<br>den              |
| Überprüfen Sie Ihr Konto<br>Sie haben uns um Hilfe bei der Ausweitung ihres Geschäfts gebeten. Wir nehmen dies zur<br>Kenntnis und bieten ihnen weitere Möglichkeiten, dies in der Coupa-Community zu tun.<br>Oberprüft werden |                                                                                                    |
| Neu: Exklusive Rabatte für Ihr Unternehmen als Dank dafür, dass Sie Mitglied der Coupa Community sind.                                                                                                    |                                                                                                    |
| Aktion erforderlich: Vervoltstandigen Sie ihr Profil, um schneller bezahlt und gefunden zu werden<br>Weiterführende Informationen                                                                                              | Ankündigungen Alle anzeigen (0)                                                                          |
| Profilfortschritt Letzte Aktualisierung 24% abarschlossen 0,7 Tana vor                                                                                                    | Sparen mit einem Klick Alle anzeigen                                                                     |
| Profilübersicht                                                                                                    | Sparen Sie ab sofort Kosten!<br>Entdecken Sie exklusive Coupa Community-Angebote<br>für Ihr Unternehmen. |

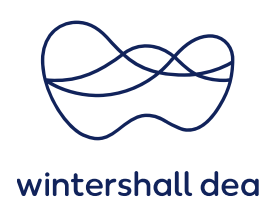

## 2. Durchführung der Zwei-Faktor-Authentifizierung

Klicken Sie auf der linken Seite in **"Mein Konto"** auf **"Sicherheit und Zwei-Faktor-**Authentifizierung".

| Coupa supplier port al                           |                             |                     |            | TEST R36 NEW ~   BENAC | HRICHTIGUNGEN        | 1 HILFE -   |         |
|--------------------------------------------------|-----------------------------|---------------------|------------|------------------------|----------------------|-------------|---------|
| Startseite Profil I<br>Konfiguration             | Bestellungen Service-/Zeitd | okumente ASN        | Rechnungen | Kataloge               | Unternehmensleistung | Beschaffung | Add-ons |
| Mein Konto Eir                                   | istellungen                 |                     |            |                        |                      |             |         |
| Einstellungen                                    | Benutzerinforma             | ationen             |            |                        |                      |             |         |
| Benachrichtigungseinstellung                     |                             |                     |            |                        |                      |             |         |
| Sicherheit und Zwei-<br>Faktor Authentifizierung | * Vorname                   | Test R36 New        |            |                        |                      |             |         |
|                                                  | ^ Nachname                  | Supplier            |            |                        |                      |             |         |
|                                                  | * E-Mail                    | ops.wd+18@accenture | .com       |                        |                      |             |         |
|                                                  | Abteilung                   |                     |            | ~                      |                      |             |         |
|                                                  | Rolle                       |                     |            | ~                      |                      |             |         |
|                                                  |                             |                     | Speich     | em                     |                      |             |         |

Es wird ein Pop-up-Fenster angezeigt, in dem Sie informiert werden, auf welche Art die "Zwei-Faktor-Authentifizierung" durchgeführt werden kann. Entweder per App über z.B. Google Authenticator oder per SMS auf ein Mobiltelefon.

| a supplier-test.coupaho                    | ost.com/users/security_settings                                                                                                    | ē <sub>j</sub>  | Q   | È      | ☆  |
|--------------------------------------------|----------------------------------------------------------------------------------------------------|-----------------|-----|--------|----|
| 🚓 coupa sup                                | Zwei-Faktor-Authentifizierungs-App                                                                                                    | × <sub>BE</sub> | N 🚯 | HILF   | EY |
| Startseite P<br>Konfiguration              | Verwenden Sie ihr Kennwort und ihr Telefon, um unberechtigte Benutzer von ihrem Konto fernzuhalten. Richten Sie mit diesen drei<br>einfachen Schritten ihre Zwei-Faktor-Authentifizierungscodes ein. Sie werden nur einmal alle 30 Tage oder wenn Sie versuchen, sich von<br>einem anderen Computer aus anzumelden, aufgefordert, Ihre Validierungscodes einzugeben. | ng              | A   | td-on: | s  |
| Mein Kor                                   | Nutzen Sie ihre bevorzugte Authentifizierunge-App, die über den<br>App Store ihres Mobitelefors erhältlich ist: Beispiele sind<br>"Googie Authentificator" und "Authy"     Coogie Authentificator" und "Authy"     Coogie Authentificator"                                                                                                    | I               |     |        |    |
| Einstellungen<br>Benachrichtgungs-         | Scannen Sie diesen GA-Code mit der Authentitiverungs-App                                                                                                    |                 |     |        |    |
| Sicherheit und Zwr<br>Faldor-Authentifizie | Option Site dan spechastelligen Validierungspode ein, den Sie<br>über die Authentifizierungs-App auf Throm Mobilgerste dination,<br>Falls Sie für Authentifizierungs-App auf Throm App geläscht huben,<br>verwenden Sie zur Ammeldung einen Backup-Code.                                                                                                    | 1               |     |        |    |
|                                            |                                                                                                    |                 |     |        |    |
|                                            | Abbrechen Abtivieren                                                                                                    | <u> </u>        |     |        |    |

Für jede Option, die Sie als Authentifizierungsmethode verwenden möchten, markieren Sie das Kästchen neben Aktivieren und Coupa wird Sie durch die Schritte zur Aktivierung führen.

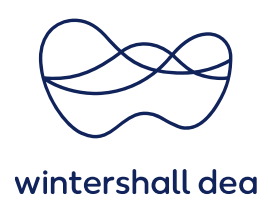

Entscheiden Sie sich zunächst, wann die Zwei-Faktor-Authentifizierung gelten soll und setzen Sie anschließend den Haken für die Durchführung mittels App oder SMS.

## Mein Konto Sicherheit und Zwei-Faktor-Authentifizierung

| Einstellungen                                    | Zwei-Faktor-Authentifizierung                                                                                                    |
|--------------------------------------------------|----------------------------------------------------------------------------------------------------|
| Benachrichtigungseinstellung                     | O Deaktiviert                                                                                                    |
| Sicherheit und Zwei-<br>Faktor-Authentifizierung | Nur für Zahlungsänderungen aktivieren (erforderlich zum Ändern von Gesellschaft oder Zahlungsempfanger)                                                                                  |
|                                                  | Per Authentifizierungs-App Deaktiviert                                                                                                    |
|                                                  | Aktivieren Per Authentifizierungs-App aus Ihrem Mobiltelefon-App-Store                                                                                                    |
|                                                  | Per SMS Deaktiviert                                                                                                    |
|                                                  | Aktivieren     Ein Code wird per SMS an Ihre Mobilnummer versendet. Geben     Sie den Prüfcode ein, wenn Sie dazu aufgefordert werden, und     wahlen Sie OK. Es fallen SMS-Gebühren an. |

Bei der **SMS-Authentifizierung** wird ein Pop-up-Fenster zur Überprüfung der Telefonnummer angezeigt:

| Nobiltelefonnumm                                           | er überprüfen                                                                                  |                                                                                                    | ×                                                                                                    |
|------------------------------------------------------------|------------------------------------------------------------------------------------------------|----------------------------------------------------------------------------------------------------|----------------------------------------------------------------------------------------------------|
| Zur Aktivierung de<br>Mobiltelefonnumm<br>Bestätigungscode | r Zwei-Faktor-Authentifizieru<br>er gesendet. Geben Sie bei<br>ein und wählen Sie OK.          | ing per SMS wird ein Code<br>entsprechender Eingabea                                                                                                    | an Ihre<br>ufforderung den                                                                                                    |
| Mobiltelefon                                               | +1 201-555-5555                                                                                |                                                                                                    |                                                                                                    |
|                                                            |                                                                                                |                                                                                                    |                                                                                                    |
|                                                            |                                                                                                | Abbaseben                                                                                                    | Weiter                                                                                                    |
|                                                            | Aobiltelefonnumm<br>Zur Aktivierung de<br>Mobiltelefonnumm<br>Bestätigungscode<br>Mobiltelefon | Aobiltelefonnummer überprüfen Zur Aktivierung der Zwei-Faktor-Authentifizieru Mobiltelefonnummer gesendet. Geben Sie bei Bestätigungscode ein und wählen Sie OK. Mobiltelefon +1 201-555-5555 | Aobiltelefonnummer überprüfen Zur Aktivierung der Zwei-Faktor-Authentifizierung per SMS wird ein Code Mobiltelefonnummer gesendet. Geben Sie bei entsprechender Eingabea Bestätigungscode ein und wählen Sie OK. Mobiltelefon +1 201-555-5555 |

Tragen Sie Ihre **Telefonnummer** inkl. dem **Ländercode** ein und klicken Sie auf **Weiter.** Es wird ein Verifizierungscode an die von Ihnen hinterlegte Telefonnummer gesendet.

|       | Zwei-Faktor-Authentifizierung                                        | ĸ |
|-------|----------------------------------------------------------------------|---|
| tivie |                                                                      |   |
|       | Geben Sie den Validierungscode ein, den wir an +40736114243 gesendet |   |
| n ZN  | haben.                                                               |   |
| 101   |                                                                      |   |
|       | * Code                                                               |   |
| livie |                                                                      |   |
|       |                                                                      |   |
|       | Abbrechen Code erneut senden OK                                      |   |
|       |                                                                      |   |

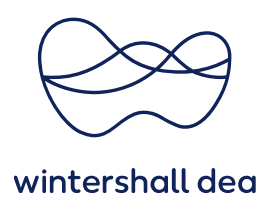

Geben Sie den Code ein und klicken Sie auf **"OK"**.

Es werden Backup-Codes zum Speichern bereitgestellt. Wählen Sie **"Drucken"** oder **"Herunterladen"**. Die Wiederherstellungscodes werden heruntergeladen und die "Zwei-Faktor-Authentifizierungs-App" wird aktiviert.

|                    | Backup-Codes spe                                                                     | ichern                                                             | ×                                          |           |
|--------------------|--------------------------------------------------------------------------------------|--------------------------------------------------------------------|--------------------------------------------|-----------|
| aktor<br>uthe      | Backup-Codes sind di<br>wiederherzustellen, we<br>Authentifizierungs-Tele<br>können. | e einzige Möglichkei<br>enn Sie nicht mehr a<br>efonnummer oder -A | it, den Zugriff<br>iuf Ihr<br>pp zugreifen |           |
| rungen<br>ieldung) | Bewahren Sie diese D<br>zugänglichen Ort auf.                                        | aten an einem siche                                                | eren, aber                                 | npfänger) |
|                    | K1Orow                                                                               | CVE1RA                                                             |                                            |           |
| ungs-              | eBNhqQ                                                                               | 2H-u9A                                                             |                                            |           |
|                    | wcGM8A                                                                               | 953DZg                                                             |                                            |           |
| Auther             | Sie können je<br>Diese Codes wur                                                     | den Backup-Code n<br>verwenden.<br>rden am May 26, 202             | ur einmal<br>23 generiert.                 |           |
| Code v<br>den Pr   |                                                                                      | Herunterladen                                                      | Drucken                                    |           |
| ilen Sie           | OK. Es fallen SMS-Geb                                                                | ühren an.                                                          |                                            |           |

Nach erfolgreicher Aktivierung wird eine Bestätigungs-E-Mail versandt.

Mein Konto Sicherheit und Zwei-Faktor-Authentifizierung

| Einstellungen                                    | Zwei-Faktor-Authentifizierung                                                                                                    |
|--------------------------------------------------|----------------------------------------------------------------------------------------------------|
| Benachrichtigungseinstellung                     | Nur f     r     Zahlungs     anderungen aktivieren (erforderlich zum      Ändern von Gesellschaft oder Zahlungsempf     änger)                                                    |
| Sicherheit und Zwei-<br>Faktor-Authentifizierung | C Für Kontozugriff (Anmeldung) und Zahlungsänderungen aktivieren                                                                                                    |
|                                                  | Per Authentifizierungs-App Deaktiviert                                                                                                    |
|                                                  | Aktivieren Per Authentifizierungs-App aus Ihrem Mobiltelefon-App-Store                                                                                                    |
|                                                  | Per SMS Aktivert                                                                                                    |
|                                                  | Aktiviert Ein Code wird per SMS an Ihre Mobilnummer versendet. Geben<br>Sie den Prüfcode ein, wenn Sie dazu aufgefordert werden, und<br>wählen Sie OK. Es fallen SMS-Gebühren an. |
|                                                  | +40736114243 Telefonnummer ändern                                                                                                    |
|                                                  | Recovery-Codes anzeigen Recovery-Codes wiederherstellen                                                                                                    |